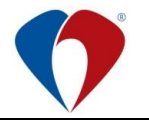

#### Příloha č. 1 Sm-L014-1

## Manuál k objednávání pacientské stravy v NIS Medea

### Objednávání pacientské stravy – dieta, přídavek

NLZP v NIS Medea u jména každého pacienta zadá lékařem ordinovanou dietu, případně přídavek/přídavky. Před uzavřením jednotlivých kol objednávání stravy (1. kolo - obědy, 2. kolo – večeře + snídaně na následující den) je nutné provést v okně "Hlášenka pacientské stravy" načtení objednávek diet a přídavků od jednotlivých pacientů **volbou "Sečíst požadavky".** 

Stravu pro plánované příjmy (kdy pacient ještě není fyzicky přijat na oddělení) NLZP provádí korekcí počtu diet přes pole "Upraveno" u požadovaných diet v okně "Hlášenka pacientské stravy". Takto zpracované požadavky na stravu pro pacienty NLZP odešle ve stanovených časech elektronicky na OLV volbou "Odeslat hlášenku" v okně "Hlášenka pacientské stravy".

#### Postup:

Na lůžkovém oddělení dvojklikem v položce **"Dieta"** se zobrazí okno pro výběr diety a přídavku daného pacienta.

|        |                          | Ošetřující lékař:    |                        | _          |                                    |  |  |  |
|--------|--------------------------|----------------------|------------------------|------------|------------------------------------|--|--|--|
|        |                          | Příjem:              | 31.1 <mark>0.18</mark> | 13:38      |                                    |  |  |  |
|        |                          | Propuštění:          |                        | :          |                                    |  |  |  |
|        | 1                        |                      |                        |            |                                    |  |  |  |
|        |                          | Délka hospitalizace: | 1                      | Po operaci | neoper.                            |  |  |  |
|        | *                        | Dieta:               |                        | Modif.     | :                                  |  |  |  |
|        |                          | Další údaje o DRG:   |                        |            |                                    |  |  |  |
|        | Sdělování inf. o pobytu: |                      |                        |            | Sdělování informací o pobytu. text |  |  |  |
|        |                          | Jiné údaje:          | Nepřejme               | novávat,   | nehospitalizovat !!!               |  |  |  |
| Zavřít | llmístění                | Přimout              | nacienta               |            | Otevřít chorobonis                 |  |  |  |

### Objednání diety

Provádí se přes výběr povolených diet na daném oddělení. Po kliknutí na příslušnou ikonu se zobrazí seznam možných diet pro objednání.

| Výběr diety a modifikace - 1.C<br>Pacient: Aaatestovací F<br>Datum narození: 11.11.1951 | H - Lůžkové odděli<br>Pacient                                               | ení 8                | ×                                                                            |
|-----------------------------------------------------------------------------------------|-----------------------------------------------------------------------------|----------------------|------------------------------------------------------------------------------|
| Dieta: 12<br>Modifikace:<br>Přídavky: Pacient má přídav                                 | ity                                                                         | Zapsa<br>Datur<br>Ča | al: 62108<br>n: 25.10.2018<br>s: 14:37                                       |
| OK<br>Storno                                                                            | Pří <u>d</u> avky<br>Individuální jídelníček<br>Přev <u>z</u> ít ind.jídeln |                      | <u>H</u> istorie diet a příd.<br>Historie i <u>n</u> .jid.<br>ky po překladu |

(směrnice č. Sm-L014, 9. vydání ze dne 18. 9. 2024)

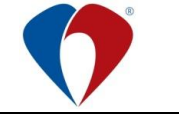

#### Příloha č. 1 Sm-L014-1

# Objednání přídavků

Provádí se přes výběr povolených přídavků na daném oddělení. V levé části okna vybereme přídavek a volbou *"Přidat přídavek"* vložíme daný přídavek k pacientu.

| Výběr diety a modifikace - 1.CH - Lůžkové od                | dělení 8                                                                        | ×                                                                                                    |                                                                                         |  |  |  |  |
|-------------------------------------------------------------|---------------------------------------------------------------------------------|----------------------------------------------------------------------------------------------------|-----------------------------------------------------------------------------------------|--|--|--|--|
| Pacient: Aaatestovaci Pacient<br>Datum narozeni: 11.11.1951 |                                                                                 | Výběr přídavků<br>Pacient: Aatestovací Pacient                                                                                                    | X Datum nar.: 11.11.1951                                                                |  |  |  |  |
| Dieta: 12                                                   | Zapsal: 62108                                                                   | Aktuální stav přídavků:                                                                                                    |                                                                                         |  |  |  |  |
| Modifikace:                                                 | Datum: 25.10.20<br>Čas: 14:37                                                   | Přehled přídavkových diet Dieta Název P_BAN PAC_Banán 1ks                                                                                                    | Přídavky pacienta           Dieta         Název           P_DZU         PAC_Džus 200 ml |  |  |  |  |
| Přídavky: Pacient má přídavky                               |                                                                                 | P_JOGB         PAC_JOgut row idia 150 g           P_JOGC         PAC_JOgut row idia 150 g           P_JOGC         PAC_JOgut row idia 150 g           P_JOGC         PAC_JOgut row idia 150 g           P_JOGC         PAC_JOgut row idia 150 g           P_JOGL         PAC_JOgut row idia 150 g           P_JOML         PAC_JOgut row idia 150 g           P_JOML         PAC_JOgut row idia 150 g           P_JOML         PAC_JOgut row india 00 row idia 150 g           P_JOML         PAC_Mideko Fortuna 200 mil           P_OPHON PAC_Ownce for (her cultur) 100 | rek                                                                                     |  |  |  |  |
| OK Individualni<br>Storno Převz                             | avky <u>H</u> istorie di<br>í jídelníček Historie<br>ít ind.jídelníčky po překl | P_PAS5 PAC_Paštika kuřecí 50 g<br>P_SUVE PAC_Šunka balená 80 -100 g<br>P_SYRPL PAC_Šýr plátkový 100 g                                                                                                    |                                                                                         |  |  |  |  |
|                                                             |                                                                                 | Hedat dietu:                                                                                                    | Zapsal: 62108 Datum: 26.09.2019<br>Čas: 16:03                                           |  |  |  |  |
|                                                             |                                                                                 | Zavřít                                                                                                    | Higtorie přídavků                                                                       |  |  |  |  |

#### Sumarizace a korekce objednávek

Jako první krok u jednotlivých kol (1. kolo – obědy, 2. kolo – večeře, snídaně) je nutné provést v okně **"Hlášenka pacientské stravy**" (Provoz – Stavy diet – Pacientská strava) načtení jednotlivých objednávek diet a přídavků od jednotlivých pacientů volbou **<u>"Sečíst požadavky"</u>**.

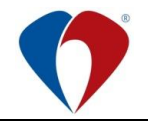

(směrnice č. Sm-L014, 9. vydání ze dne 18. 9. 2024)

### Příloha č. 1 Sm-L014-1

V případě plánovaných příjmů (kdy pacient ještě není fyzicky přijat na oddělení) je nutné provést korekce počtu diet a přídavků přes pole **"Upraveno"** na dané dietě nebo přídavku.

| Ilášenka pacientské stravy          |                                                     |                 |              |                           |         |                   |                |                         |
|-------------------------------------|-----------------------------------------------------|-----------------|--------------|---------------------------|---------|-------------------|----------------|-------------------------|
| -Zad                                | lává: —                                             |                 |              |                           |         |                   |                |                         |
| Oddělení: 1.CH - Lůžkové oddělení 8 |                                                     |                 |              |                           |         |                   |                |                         |
| Pro                                 | Pro kuchyň: OLV Datum zápisu: 26.09.2019 Cas: 16:00 |                 |              |                           |         |                   | as: 16:00      |                         |
| Pro jídla: 1                        |                                                     |                 |              | Ŧ                         |         | Zapsal: 6         | 52108 Ro       | zpracováno              |
| a dny: 27.09.2019                   |                                                     |                 | <u>I</u> nfo | Poslední povinná hlášenka |         |                   |                |                         |
|                                     | Základní diety F5                                   |                 |              | Přídavky a zásoby F6      |         |                   |                |                         |
| Dieta                               | Modifikace                                          | Sečteno         | Upraveno 🔺   |                           | Dieta   | Sečteno           | Upraveno 🔺     |                         |
| 0S                                  |                                                     | 4               | 0            |                           | P_BAN   | 0                 | 0,0            |                         |
| 1                                   |                                                     | 0               | 0            | Upraveno:                 | P_BUJ   | 0                 | 0,0            | Upraveno:               |
| 11P                                 |                                                     | 0               | 0            | 0                         | P_CHL   | 0                 | 0,0            | 0.0                     |
| 11PB                                |                                                     | 0               | 0            |                           | P_CHLR  | 0                 | 0,0            | .,.                     |
| 12                                  |                                                     | 0               | 0            |                           | P_DZU   | 0                 | 0,0            |                         |
| 12B                                 |                                                     | 0               | 0            |                           | P_JAMD  | 0                 | 0,0            |                         |
| 12K                                 |                                                     | 0               | 0            |                           | P_JAMM  | 0                 | 0,0            |                         |
| 12P                                 |                                                     | 0               | 0            | Stav pacientů:            | P_JOGB  | 0                 | 0,0            |                         |
| 13                                  |                                                     | 0               | 0            | 16                        | P_JOGD  | 0                 | 0,0            |                         |
| 13B                                 |                                                     | 0               | 0            | Courter dist.             | P_JOGF  | 0                 | 0,0            |                         |
| 13M                                 |                                                     | 0               | 0            | Soucet diet:              | P_JOGO  | 0                 | 0,0            |                         |
| 14                                  |                                                     | 0               | 0            | 13                        | P_JOML  | 0                 | 0,0            |                         |
| 1B                                  |                                                     | 1               | 0            | Rozdíl:                   | P_KNATU | 0                 | 0,0            |                         |
| 1B9                                 |                                                     | 0               | v            | 3                         | P_MASF  | 0                 | 0,0            |                         |
|                                     | Hledat dietu:     Image: Migdat přídavky:           |                 |              |                           |         |                   |                |                         |
|                                     |                                                     | S <u>e</u> číst | požadavky    | Tisknout hlášenku         |         |                   | Tis <u>k</u> r | out ind. jíd.           |
| OK                                  | Storno                                              | O <u>d</u> esl  | at hlášenku  | <u>H</u> istorie hláš     | enek    | Pozná <u>m</u> ka | Tiskno         | out jí <u>d</u> elníčky |

Posledním krokem je volba "Odeslat hlášenku".

Tisk seznam diet a přídavků pro dané pacienty a kolo je možné v sestavě "**Přehled pacientů**" (volba "Tisknout hlášenku").

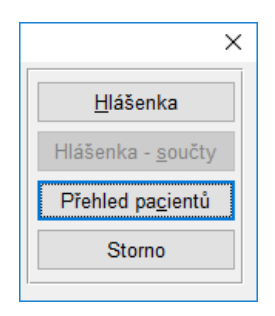

Tato příloha při změně textu nepodléhá připomínkovému řízení.